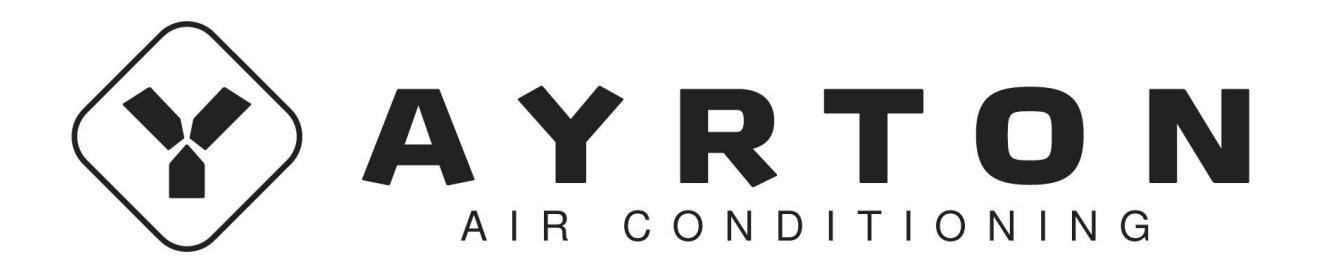

### **EWPE SMART**

Wi-Fi Application

HU / Használati útmutató Ver.1 09-04-2019

#### Felhasználói fiók

Jelentkezzen be felhasználói fiókjából az alkalmazásba. Az első belépés után az alkalmazás regisztrálásra (signup) vagy bejelentkezésre (signin) fogja felszólítani. A régebbi "WIFISmart" alkalmazásnál létrehozott fiókot az "EWPESmart" alkalmazásnál is fel lehet használni. Amennyiben még nincs saját fiókja, létre kell hozni egy új fiókot.

| ™oble CZ<br>02-CZ 453B/s ID 46 H .11 III III 14:19                                                          | T-Mobile CZ<br>02:CZ | 1,5K/s iDi 奈 내 내 43 15:01        |
|----------------------------------------------------------------------------------------------------|----------------------|----------------------------------|
| Create Family For Unified<br>Management                                                                     |                      | Add nickname                     |
| Morris Ionne<br>Herne in Hong Keng<br>Invite family member to control the<br>appliances in different family | 약 G<br>슈 H           | Group control<br>Home management |
|                                                                                                    | ⊠ N                  | Vessage                          |
|                                                                                                    | © н                  | Help                             |
|                                                                                                    | 同 F                  | Feedback                         |
|                                                                                                    | ¢ s                  | Settings                         |
| Sign up Sign in                                                                                             |                      |                                  |
| $\triangleleft$ $\bigcirc$ $\Box$                                                                           |                      |                                  |

#### Egység hozzáadása

Az egység minden párosítása előtt javasoljuk a Wi-Fi modul újraindítását (a Wi-Fi modul újraindításának folyamata az útmutató végén található). Apárosítástkikapcsolt W-Fi csatlakozással javasoljuk elvégezni a mobiltelefonon. Csak akkor ajánlatos aktiválni a Wi-Fit, ha ez elengedhetetlen – a bejelentkezési adatok betöltésénél az egyes Wi-Fi hálózatokhoz (mindig a megfelelő hálózathoz kell bejelentkezni), vagy ha az alkalmazás ezt az utasítást adja.

Részletes útmutató egyenesen az alkalmazásban, a "Help" fejezetben található, a tutorial közvetlenül a párosítás alatt is a felhasználó rendelkezésére áll. Az alkalmazás csak angol nyelven érhető el.

1. Érintse meg a "+" gombot a jobb felső sarokban.

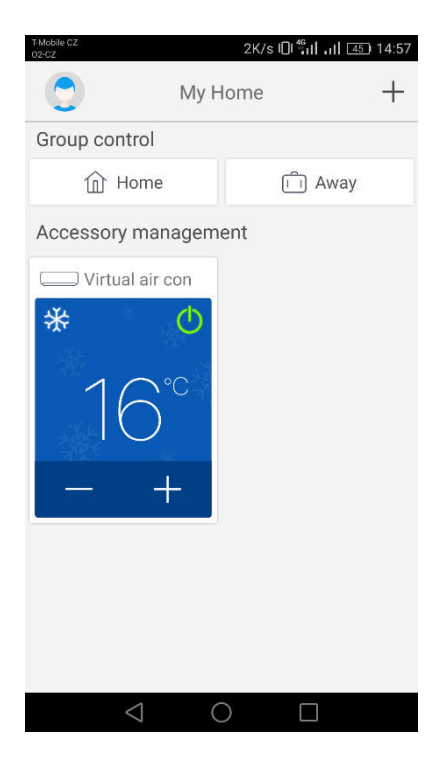

2. Válassza az "AC" lehetőséget.

| TMoble C2 491B/s □ ∰ill all @ 14:57    Select appliance type |                             |                              |  |  |
|--------------------------------------------------------------|-----------------------------|------------------------------|--|--|
| AC                                                           | ©<br>⊗<br>Commercial<br>air | Dortable Air<br>Conditioner  |  |  |
| V panel<br>window air                                        | Chalet<br>window air        | Recreational<br>Verhicle Air |  |  |
| ©<br>Dehumidifier                                            |                             |                              |  |  |
|                                                              |                             |                              |  |  |
| $\bigtriangledown$                                           | 0                           |                              |  |  |

3. Ha a klímakészülék távvezérlője rendelkezik "WIFI" gombbal, akkor válassza az első lehetőséget ("Remote controller with WiFi button). Ha a távvezérlőn nincs "WIFI" gomb, akkor válassza a második lehetőséget ("Remote controller withoutWiFi button). Az utolsó lehetőség ("Touch control panel") fali vezérlők re vonatkozik.

| T-Mobile CZ<br>02-CZ                    | ■ 0K/s الشينية 14:57                       |  |
|-----------------------------------------|--------------------------------------------|--|
| <                                       | Add appliance auto Add manually            |  |
| P                                       | Reset AC Wi-Fi                             |  |
| I.                                      | Select reset tool                          |  |
| I.                                      | Remote controller (with WiFi<br>button)    |  |
| I.                                      | Remote controller (without<br>WiFi button) |  |
| 3                                       | Touch control panel                        |  |
| Remote controller (without WiFi button) |                                            |  |
| Next                                    |                                            |  |
|                                         | $\triangleleft$ 0 $\Box$                   |  |

4. Most válassza az "Add manually" lehetőséget a jobb felső sarokban.

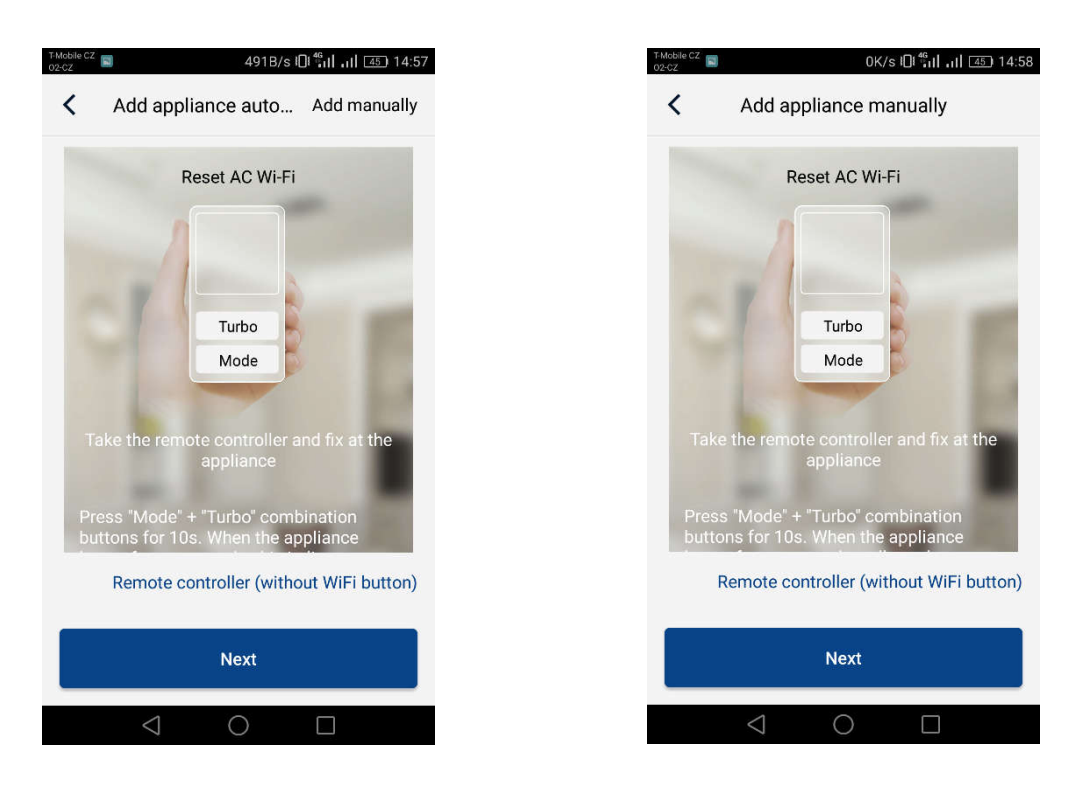

5. Válassza ki a klíma Wifihotspot– ját. Ennek neve azonos a WiFimodul MAC címével (a WiFi modul fedőlapján található az egységben; egy betűkből és számokból álló kombináció), a jelszó "12345678". Az adatok megadása után nyomja meg a "Next" gombot.

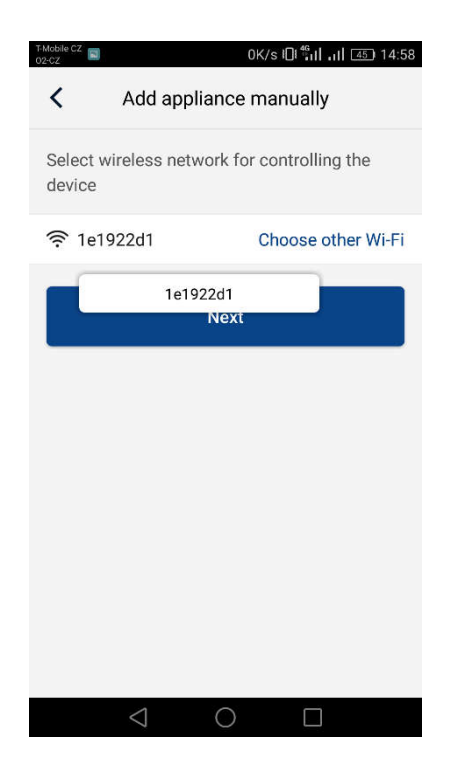

6. A következő lépésben adja meg a kívánt Wi-Fihálózat nevét. Adja meg a jelszót is, majd lépjen tovább a "Submit" megnyomásával.

| T-Mobile CZ<br>02-CZ                                                    | 13B/s 🕕 🏭 📶 👍 14:58 |  |
|-------------------------------------------------------------------------|---------------------|--|
| Add appliance manually                                                  |                     |  |
| Please select your home wireless router(5GHz<br>Wi-Fi is not supported) |                     |  |
|                                                                         |                     |  |
| <b></b>                                                                 | mark                |  |
| Memorize the password                                                   |                     |  |
| Submit                                                                  |                     |  |
|                                                                         |                     |  |
|                                                                         |                     |  |
|                                                                         |                     |  |
|                                                                         |                     |  |
| $\triangleleft$                                                         |                     |  |

7. Megkezdődött a párosítás. Kéjük, legyen türelemmel.

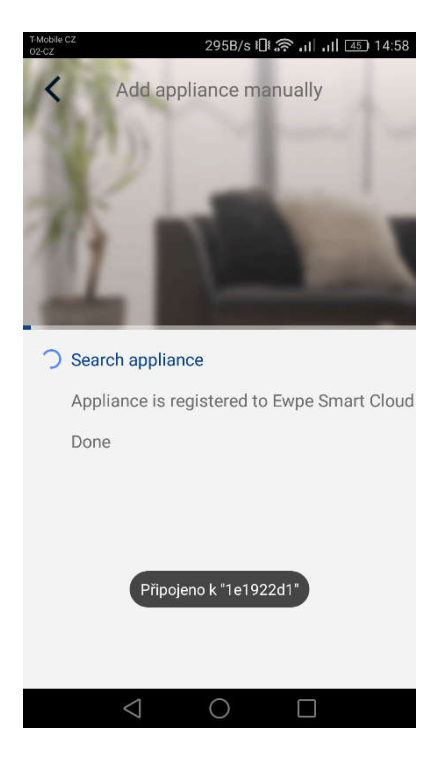

Ha a párosítás sikeres volt, az alábbi ábrázolás lesz látható. Az "OK"megérintésével visszatérhet a honlapra, az egységet most már lehet vezérelni. Javasoljuk az "EWPE Smart" alkalmazás újraindítását is.

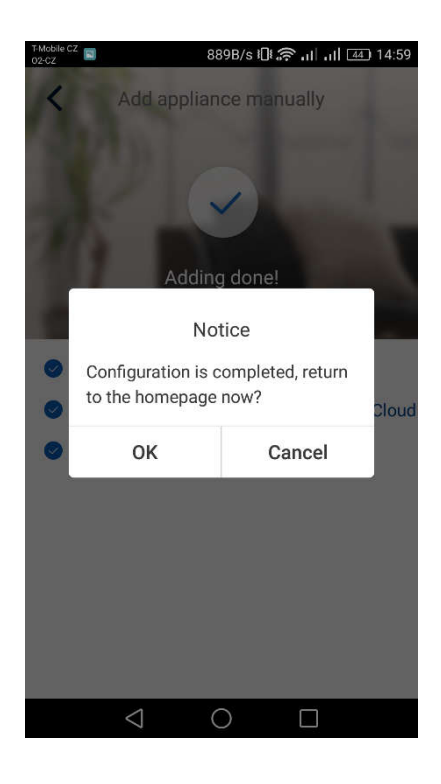

#### Több telefon vezérel egyetlen klímakészüléket:

Egy klímakészülék vezérlése több telefonról a "Family control" funkció segítségével történik. Először ki kell alakítani egy belső csoportot, majd meg kell hívni a tagokat e-mail címük vagy felhasználói nevük segítségével. Részletes információk a "Group control" fejezetben találhatók.

#### A Wi-Fimodul újraindítása:

1. Klímakészülék távvezérlővel, "WIFI" gombbal

- Nyomja le 3 másodpercre a "WiFi" gombot a Wi-Fi funkció be/kikapcsolásához, hogy a klímakészülék távolról is vezérelhető legyen okostelefonról vagy táblagépről.

 - A Wi-Fimodul újraindítása a "WIFI"és, MODE" gombok egyszerre történő lenyomásával zajlik, amikor az egység kikapcsolt (stand-by) állapotban van. Ez az újraindítás kitörli a Wi-Fi modul összes beállítását, és újból el kell végezni a párosítást az okostelefonnal.

1. Klímakészülék távvezérlővel, "WIFI" gomb nélkül

- A "TURBO" és "MODE" gombok egyszerre történő lenyomásával be/ki lehet kapcsolni a Wi-Fi funkciót.

- A Wi-Fimodul újraindítása csak kikapcsolt állapotban (stand-by) lehetséges, a "TURBO" és "MODE"gombok egyszerre történő lenyomásával legalább 10 másodpercen át, amíg az egységből elhangzott a második hangjelzés (az első hangjelzés a Wi-Fimodul be/kikapcsolását jelzi). Ez az újraindítás kitörli a Wi-Fi modul összes beállítását, és újból el kell végezni a párosítást az okostelefonnal.

#### Nem működik a vezérlés távolról:

Ha a párosítás sikeres volt és a klíma vezérlése az otthoni Wi-Fi hálózaton keresztül működik, de nem lehet létrehozni a csatlakozást egy másik hálózatról vagy mobilról, akkor az otthoni Wi-Fi router valószínűleg blokkolja a kommunikációt a szerverrel. Ilyen esetben javasoljuk valamennyi kommunikációs port megnyitását a routeren az 138.91.51.153 IP címhez, vagy az alábbi kommunikációs portok megnyitását: 6000; 6002; 16384. Ehhez szükség lesz az internet – szolgáltató segítségére is.

### INFORMÁCIÓ AZ ELHASZNÁLT ELEKTROMOS KÉSZÜLÉKRŐL

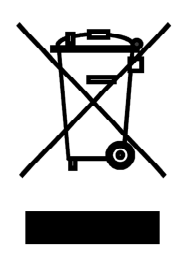

A termékeken és/vagy a mellékelt dokumentumokon feltüntetett szimbólum azt jelenti, hogy az elektromos és elektronikus készülékeket a megsemmisítés során tilos az általános háztartási hulladékkal összekeverni. A helyes gazdálkodás, helyreállítás és újrahasznosítás érdekében kérjük, hogy ezeket a termékeket szállítsa el a kijelölt gyűjtőhelyekre, ahol díjmentesen átveszik azokat. Ezeknek a termékeknek a megfelelő megsemmisítése értékes energiaforrást menthet meg, és számos emberi egészségre káros hatástól kímélheti meg környezetét, melyek a hulladék nem megfelelő kezelése révén keletkezhetnek. Az önhöz legközelebb található gyűjtőhelyről bővebb információt a helyi hivataltól kérhet.

Működési zavar, minőségi vagy egyéb gondok esetén kapcsolja ki a készüléket az áramkörből és értesítse a helyi eladót vagy egy autorizált szervizközpontot. Vészhívás - telefonszám: 112

# GYÁRTÓ

SINCLAIR CORPORATION Ltd. 1-4 Argyll St. London W1F 7LD Great Britain

www.sinclair-world.com

Gyártási hely: Kína (Made in China).

## KÉPVISELŐJÉNEK

SINCLAIR Global Group s.r.o. Purkynova 45 612 00 Brno Czech Republic

### SZERVIZKÖZPONT

SINCLAIR Slovakia s.r.o. Technická 2 821 04 Bratislava Szlovákia

Tel.: +421 2 3260 5050 Fax: +421 2 4341 0786

www.sinclair-solutions.com Üzlet: obchod@sinclair.sk Szerviz: servis@sinclair.sk, tel. szerviz: +421 2 3260 5030